MAKE THE WORLD SEE

# **Milestone Systems**

Milestone Husky™ X2 NVR

Hardware and service guide

September 2019

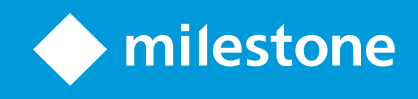

# Contents

| Copyright, trademarks, and disclaimer | 4 |
|---------------------------------------|---|
| Safety                                | 5 |
| About this guide                      | 6 |
| Support and information page          | 7 |
| Husky Assistant                       | 8 |
| Husky Assistant properties            | 8 |
| Choose your language                  | 8 |
| Storage management                    | 9 |
| Check data hard drive status          | 9 |
| Replace a hard drive                  | 1 |
| Prepare hard drives                   | 3 |
| Apply optimizations                   | 4 |
| Support                               | 5 |
| Create a diagnostics file             | 5 |
| Reconfigure                           | 6 |
| Reconfigure your unit                 | 7 |
| Locate the serial numbers             | 2 |
| Serial numbers in the software        | 2 |
| Serial number labels                  | 3 |
| Network interfaces                    | 5 |
| Connectors                            | 5 |
| Troubleshoot a network interface      | 6 |
| Husky Switch Manager                  | 7 |
| Choose your language                  | 7 |
| Switch status                         | 8 |
| Switch management                     | 0 |
| Husky IO Module                       | 4 |
| Husky IO Module setup                 | 4 |

| Recovery | 35 |
|----------|----|
| Upgrade  | 36 |

# **Copyright, trademarks, and disclaimer**

Copyright © 2019 Milestone Systems A/S

#### Trademarks

XProtect is a registered trademark of Milestone Systems A/S.

Microsoft and Windows are registered trademarks of Microsoft Corporation. App Store is a service mark of Apple Inc. Android is a trademark of Google Inc.

All other trademarks mentioned in this document are trademarks of their respective owners.

#### Disclaimer

This text is intended for general information purposes only, and due care has been taken in its preparation.

Any risk arising from the use of this information rests with the recipient, and nothing herein should be construed as constituting any kind of warranty.

Milestone Systems A/S reserves the right to make adjustments without prior notification.

All names of people and organizations used in the examples in this text are fictitious. Any resemblance to any actual organization or person, living or dead, is purely coincidental and unintended.

This product may make use of third-party software for which specific terms and conditions may apply. When that is the case, you can find more information in the file 3rd\_party\_software\_terms\_and\_conditions.txt located in your Milestone system installation folder.

## Safety

#### Warning!

This appliance does not contain any user-serviceable parts. Do not remove any covers or attempt to gain access to the inside of the product.

Risk of explosion if battery is replaced by incorrect battery type.

Dispose of used batteries according to the instructions.

#### Caution

Replacement of a BATTERY with an incorrect type that can defeat a SAFEGUARD (for example, in the case of some lithium BATTERY types).

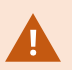

Disposal of a BATTERY into fire or a hot oven, or mechanically crushing or cutting of a BATTERY, that can result in an EXPLOSION.

Leaving a BATTERY in an extremely high temperature surrounding environment that can result in an EXPLOSION or the leakage of flammable liquid or gas.

A BATTERY subjected to extremely low air pressure that may result in an EXPLOSION or the leakage of flammable liquid or gas.

Make sure to connect the power cord to a socket-outlet with earthing connection.

Suitable for installation in Information Technology Rooms in accordance with Article 645 of the National Electrical Code and NFPA 75.

# About this guide

This hardware and service guide for Milestone Husky<sup>™</sup> Network Video Recorder (NVR) is a point of reference to the Milestone Husky software and Milestone Husky hardware.

This guide describes Husky Assistant and Husky Switch Manager. These applications help you maintain and reconfigure your system.

Husky Tools Installer gives you the most recent version of Husky Assistant and Husky Switch Manager. For updates to Husky Tools Installer, check the Milestone website (https://www.milestonesys.com/downloads/).

This guide also describes how to replace data storage hard drives.

# Support and information page

On the Milestone Husky support and information page (https://www.milestonesys.com/HuskyX2-support/), find the following information about your Milestone Husky unit:

- Manuals and guides
- eLearning
- Performance approved hard drives
- Husky Calculator
- Certifications
- FAQ
- Support community
- Knowledge Base articles
- Warranty information
- How to contact Milestone Support
- How to handle a faulty unit
- Other additional content

# **Husky Assistant**

Husky Assistant is an application that helps you configure, maintain, and see the status of your Milestone Husky system. Find the Husky Assistant shortcut on the Windows desktop.

## Husky Assistant properties

The Husky Assistant has these features available:

| Navigation element   | Description                                                                                                    |
|----------------------|----------------------------------------------------------------------------------------------------|
|                      | A list of details about the unit:                                                                                                    |
|                      | Model: Milestone Husky model                                                                                                    |
|                      | Version: Milestone Husky Assistant version                                                                                                    |
|                      | Image: Husky firmware version                                                                                                    |
| Overview             | Serial number: The hardware serial number of the unit                                                                                                    |
|                      | MAC: The Husky unit physical address (MAC address)                                                                                                    |
|                      | You can change the language in which Husky Assistant appears.                                                                                                    |
|                      | <b>Reconfigure</b> the network and the storage. Additional device drivers will also be installed.                                                                                                    |
| Storage management   | Information about the available data storage hard drives. You can also see the status of the disks.                                                                                                    |
| Installed components | A list of installed Milestone software components and versions.                                                                                                    |
| Optimizations        | A list of available optimizations you can apply.                                                                                                    |
|                      | Always contact your Milestone reseller that you have<br>bought the unit from before contacting Milestone<br>Support.                                                                                                    |
| Support              | Run the Milestone Diagnostics Tool to create files that are needed for the<br>Milestone reseller when the reseller helps you troubleshoot.<br>Visit the Milestone Husky support and information page.<br>Lists the information that you need to contact Milestone Support. |

## Choose your language

To select your preferred language:

- 1. Open Husky Assistant.
- 2. On the **Overview** tab, select your preferred language from the list of available languages.

| Milestone Husky Assistant                              |                                                                                                    | – 🗆 X                        |                       |
|--------------------------------------------------------|----------------------------------------------------------------------------------------------------|------------------------------|-----------------------|
| Overview                                               |                                                                                                    | milestone                    |                       |
| Overview<br>Storage management<br>Installed components | Welcome to Milestone Husky Assistant<br>The Milestone Husky Assistant provides information and assistance<br>Husky product.<br>Model:                                                                                                    | with managing your Milestone |                       |
| Support                                                | Image:     3.5.5.0 (build 230)       Image:     4.0.2.0       Serial number:     TSCBTX2DVT02       MAC:     00:10:F3:79:C8:48       English / English     Y       English / English     Y       Françai / French     y       Deutsch / German     inge the configuration       Italiano / Italian     ange:       Expañol / Spanish     y |                              |                       |
| Hus Hus                                                | iky Assistant chooses English by de<br>iky Assistant.                                                                                                    | fault. All language cha      | nges require a restar |

### Storage management

On this tab you can see information about and the status of data hard drives.

You can also identify a faulty hard drive and prepare new hard drives for use with Milestone XProtect VMS.

### Check data hard drive status

To check the status of the left and right data hard drive:

1. Select the **Storage management** tab.

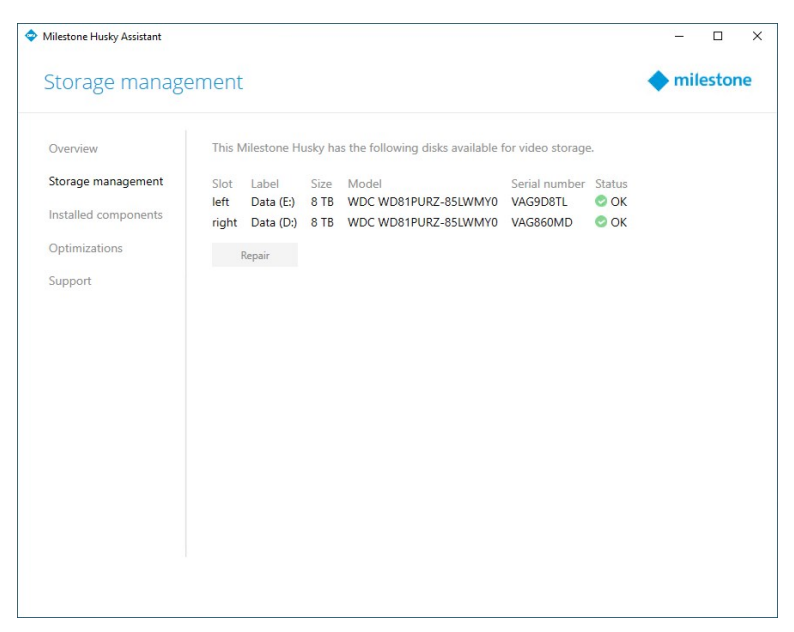

2. The status of the data storage hard drives is shown. The different states are:

| Status          | Description                                                                                                    |
|-----------------|----------------------------------------------------------------------------------------------------|
| ОК              | Normal working state.                                                                                                    |
| Needs attention | The hard drive is missing a configuration that you can apply.                                                                                                 |
| Needs attention | For more information, see Prepare hard drives on page 13.                                                                                                    |
| Failed          | The hard drive is faulty. You need to replace it.                                                                                                    |
| Tuncu           | For more information, see Replace a hard drive on page 11.                                                                                                    |
|                 | The hard drive performance is not approved for use with the Milestone Husky products.                                                                         |
| Not approved    | For more information on the approved hard drives, see the Milestone<br>Husky support and information page<br>(https://www.milestonesys.com/HuskyX2-support/). |

If the disk status is **Failed** or **Needs attention**, the data hard drive LED status indicator on the front of your unit, is **red**.

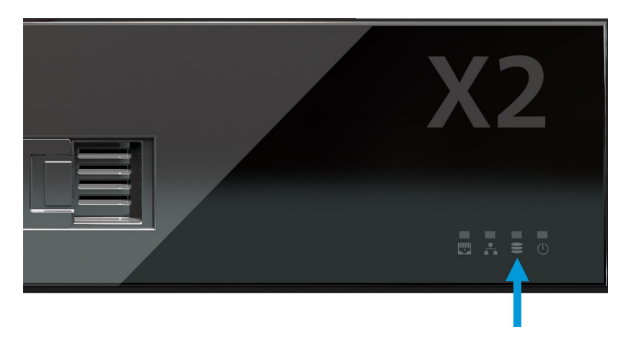

### Replace a hard drive

If the data hard drive status is **Failed** or you want a higher storage capacity, this section will help you replace the hard drive.

- 1. Locate the correct data hard drive tray (left or right).
- 2. Press the spring-loaded front of the tray to remove the faulty hard drive from the bay.
- 3. Remove the two screws on each side and pull the hard drive out of the tray.

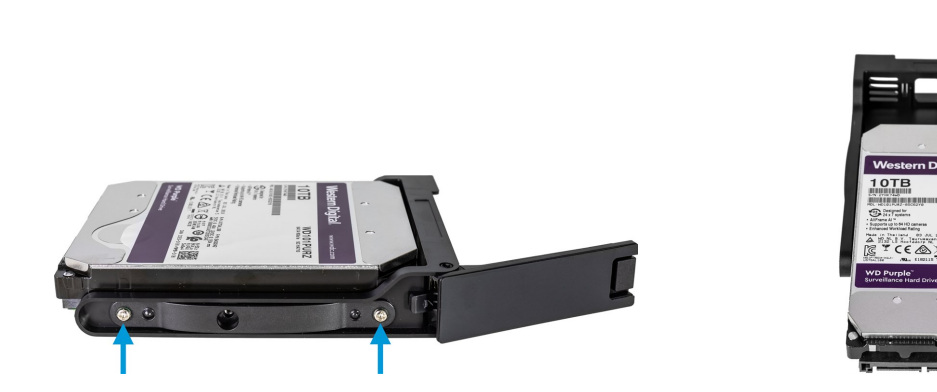

4. Locate the replacement hard drive and slide the hard drive into the tray. Use the four screws to fasten the hard drive to the tray.

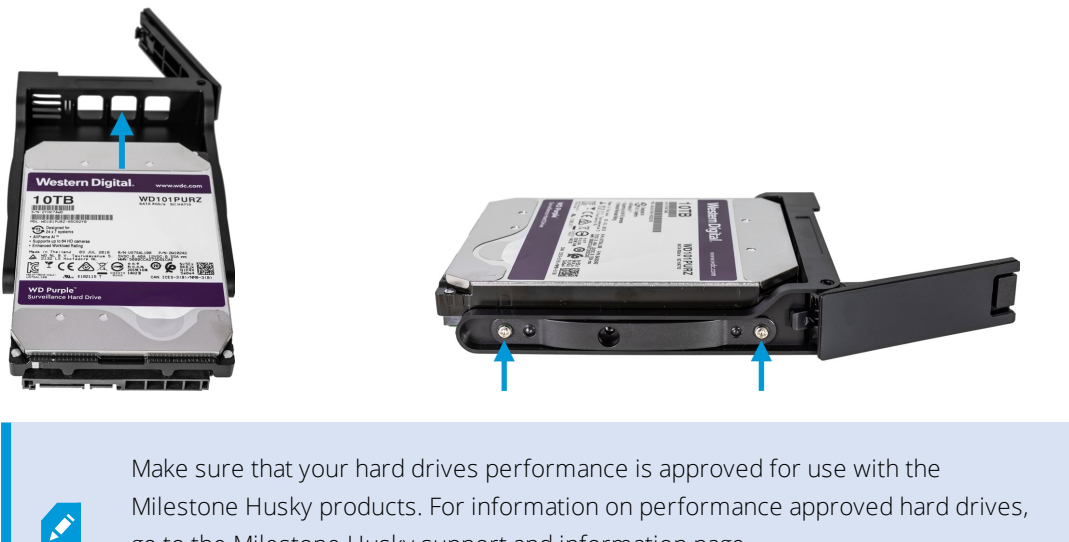

go to the Milestone Husky support and information page (https://www.milestonesys.com/HuskyX2-support/).

5. Slide the tray as far as you can into the empty hard drive bay located on the front of your unit.

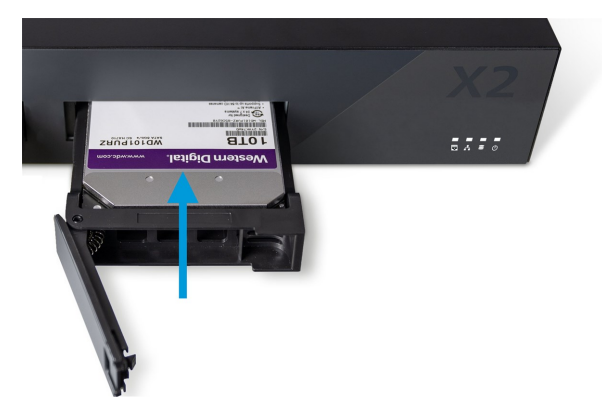

- 6. Press the spring-loaded front of the tray to close it.
- 7. To prepare the disk for use in Milestone XProtect, complete the steps in the Prepare hard drives on page 13 section.

### **Prepare hard drives**

If the disk status is **Not approved** you cannot use Husky Assistant to prepare the hard drives.

How to prepare a disk for use in Milestone XProtect VMS:

1. If there are one or more hard drives in the list with a status Needs attention, click Repair.

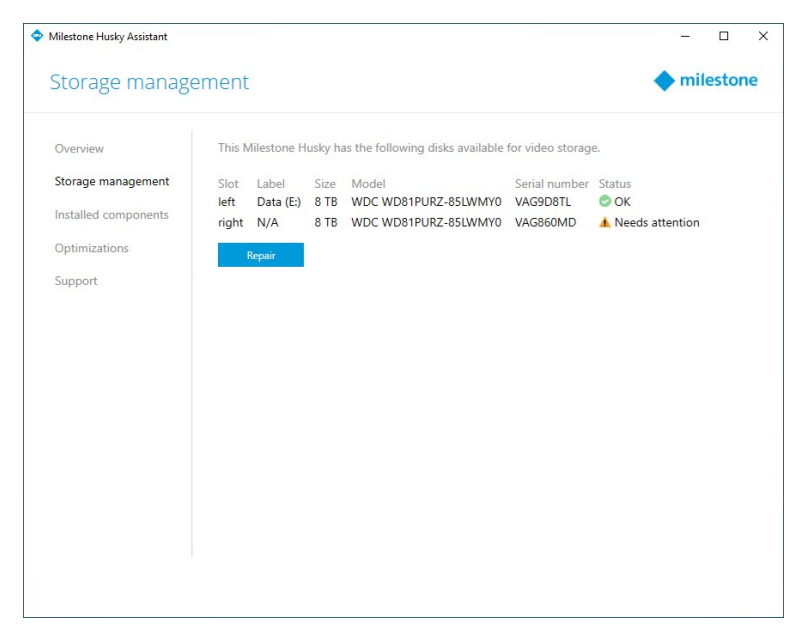

2. Accept any user account control warning and wait for the repair to be completed.

3. A summary screen appears. Check that the hard drive status is **OK**.

| Storage management <ul> <li>Disks successfully repaired</li> <li>This Milestone Husky has the following disks available for video storage.</li> </ul> Storage management <ul> <li>Stot Label</li> <li>Size</li> <li>Model</li> <li>Serial number</li> <li>Stata</li> <li>Ieft</li> <li>Data (E)</li> <li>8 TB</li> <li>WDC WD81PURZ-85LWMY0</li> <li>VAG860MD</li> <li>OK</li> <li>right</li> <li>Data (D)</li> <li>8 TB</li> <li>WDC WD81PURZ-85LWMY0</li> <li>VAG860MD</li> <li>OK</li> </ul> | milestone atus ok |          |                      |                                              |        |                      |               |                    |
|----------------------------------------------------------------------------------------------------|-------------------|----------|----------------------|----------------------------------------------|--------|----------------------|---------------|--------------------|
| Overview <ul> <li>Disks successfully repaired</li> </ul> Storage management          This Milestone Husky has the following disks available for video storage.          Installed components          Slot Label Size Model Serial number Status          Optimizations          Slot Label Size Wodel VAG9D8TL          Support          Stata (D2) 8 T8 WDC WD81PURZ-85LWMY0 VAG90MD          Repair          Repair                                                                          | atus<br>OK        |          |                      |                                              |        |                      | ement         | torage manage      |
| Storage management     This Milestone Husky has the following disks available for video storage.       Installed components     Stot     Label     Size     Model     Serial number     Status       Optimizations     Infit Data (E)     8 TB     WDC WD81PURZ-85LWMY0     VAG9D8TL     © OK       Support     Repair                                                                                                    | atus<br>OK        |          |                      | red                                          | repa   | successfu            | 😊 Dis         | lverview           |
| Installed components<br>Optimizations<br>Support Slot Label Size Model Serial number Status<br>Not WDS WDS PURZ-85LWMY0 VAG9D8TL ○ OK<br>Support PRepair                                                                                                    | atus<br>OK        |          | or video storage     | he following disks available f               | has    | stone Hu             | This M        | torage management  |
| Optimizations left Data (£) 8 T8 WDC WD81PURZ-85LWMY0 VAG960MD ♥ OK<br>right Data (D) 8 T8 WDC WD81PURZ-85LWMY0 VAG860MD ♥ OK<br>Support Repair                                                                                                    | OK                | Status   | Serial number        | Nodel                                        | e      | abel                 | Slot          | stalled components |
| Support Repair                                                                                                    | OK                | OK<br>OK | VAG9D8TL<br>VAG860MD | VDC WD81PURZ-85LWMY0<br>VDC WD81PURZ-85LWMY0 | B<br>B | ata (E:)<br>ata (D:) | left<br>right | ptimizations       |
|                                                                                                    |                   |          |                      |                                              |        | air                  | R             | upport             |
|                                                                                                    |                   |          |                      |                                              |        |                      |               |                    |
|                                                                                                    |                   |          |                      |                                              |        |                      |               |                    |
|                                                                                                    |                   |          |                      |                                              |        |                      |               |                    |
|                                                                                                    |                   |          |                      |                                              |        |                      |               |                    |
|                                                                                                    |                   |          |                      |                                              |        |                      |               |                    |
|                                                                                                    |                   |          |                      |                                              |        |                      |               |                    |
|                                                                                                    |                   |          |                      |                                              |        |                      |               |                    |
|                                                                                                    |                   |          |                      |                                              |        |                      |               |                    |
|                                                                                                    |                   |          |                      |                                              |        |                      |               |                    |
|                                                                                                    |                   |          |                      |                                              |        |                      |               |                    |
|                                                                                                    |                   |          |                      |                                              |        |                      |               |                    |

## Apply optimizations

If you have installed Milestone XProtect VMS without using Husky Assistant, you need to apply the available optimizations. To check if any optimizations are available:

- 1. Select the **Optimizations** tab.
- 2. A list of the available optimizations appears.

| Milestone Husky Assistant |                                                                              |   | _   |       | ×  |
|---------------------------|------------------------------------------------------------------------------|---|-----|-------|----|
| Optimizations             |                                                                              | • | mil | estor | ne |
| Overview                  | Optimizations are available. It is strongly recommended to optimize the VMS. |   |     |       |    |
| Storage management        | Available optimizations:                                                     |   |     |       |    |
| Installed components      | Recording server optimizations                                               |   |     |       |    |
|                           | Windows Defender optimization                                                |   |     |       |    |
| Support                   | Optimize                                                                     |   |     |       |    |
|                           |                                                                              |   |     |       |    |
|                           |                                                                              |   |     |       |    |
|                           |                                                                              |   |     |       |    |
|                           |                                                                              |   |     |       |    |
|                           |                                                                              |   |     |       |    |
|                           |                                                                              |   |     |       |    |
|                           |                                                                              |   |     |       |    |
|                           |                                                                              |   |     |       |    |
|                           |                                                                              |   |     |       |    |
|                           |                                                                              |   |     |       |    |

3. If an optimization is available, click **Optimize**.

- 4. Accept any user account control warning and wait for the optimization to be applied.
- 5. Check that the optimization is applied.

| Milestone Husky Assistant      |                                                                     | - 0       |
|--------------------------------|---------------------------------------------------------------------|-----------|
| Optimizations                  |                                                                     | milestone |
| Overview<br>Storage management | Optimizations that were executed:<br>Recording server optimizations |           |
| Installed components           | Windows Defender optimization                                       |           |
| Optimizations                  | Your VMS is fully optimized.                                        |           |
| Support                        | Optimize                                                            |           |
|                                |                                                                     |           |
|                                |                                                                     |           |
|                                |                                                                     |           |
|                                |                                                                     |           |
|                                |                                                                     |           |
|                                |                                                                     |           |
|                                |                                                                     |           |

## Support

If you have a problem and need support, contact your Milestone reseller that you bought the unit from.

This appliance does not contain any user-serviceable parts. Do not remove any covers or attempt to gain access to the inside of the product.

### Create a diagnostics file

To help your Milestone reseller get logs and details about your system, create a Milestone diagnostics .zip file that lists the system information:

1. Select the **Support** tab.

| Milestone Husky Assistant |                                                                                                    |
|---------------------------|----------------------------------------------------------------------------------------------------|
| Support                   | ♦ milestone                                                                                                    |
| Overview                  | Use the Milestone Diagnostics Tool for collecting system information, including Milestone XProtect<br>log files |
| Storage management        | Milestone Diagnostics Tool                                                                                      |
| installed components      | For more infol visit Milestone Support                                                                          |
| Optimizations             |                                                                                                    |
| Support                   | Contact information<br>Americas (toll free) +1 877 350 1101                                                     |
|                           | APAC +61 3 9008 6795                                                                                            |
|                           | EMEA +45 88 300 610                                                                                             |
|                           | For local phone support and millestone care support options, visit <u>my milestone</u>                          |
|                           |                                                                                                    |
|                           |                                                                                                    |
|                           |                                                                                                    |
|                           |                                                                                                    |
|                           |                                                                                                    |
|                           |                                                                                                    |
|                           |                                                                                                    |
|                           |                                                                                                    |
|                           |                                                                                                    |

- 2. Click Milestone Diagnostics Tool.
- 3. Accept any user account control warning. The Main Page appears.
- 4. Click the **Collect Defaults** icon to start creating a diagnostics .zip file.

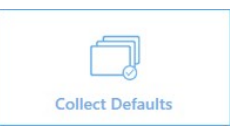

5. When finished, the diagnostics .zip file is saved on the Windows desktop. You can now move or transfer the file to any preferred location.

#### Collection completed

The collected information can be found in: C:\Users\test\Desktop\Diagnostics - DESKTOP-LQJH3VC - 04.09.2018 03.05.28.zip

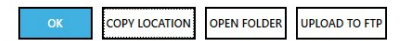

- 6. Close Milestone Diagnostics Tool.
- 7. Provide your Milestone reseller with the diagnostics .zip file, when they assist you in troubleshooting a problem.

## Reconfigure

You can use Husky Assistant to add or reconfigure:

- Computer name and domain
- Data drives
- Network switch DHCP IP range
- I/O Driver
- Generic events
- Install Milestone XProtect VMS (if not installed)

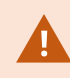

The reconfiguration may result in data loss and a temporary period with no recording or viewing of video.

### **Reconfigure your unit**

For more information about the reconfiguration process when Milestone XProtect VMS is not installed, see the Milestone Husky X2 Getting started guide (https://www.milestonesys.com/HuskyX2-support/).

To start reconfiguring your unit with Milestone XProtect VMS installed:

- 1. On the **Overview** tab, click **Reconfigure**.
- 2. Read the warning and click **Reconfigure**.

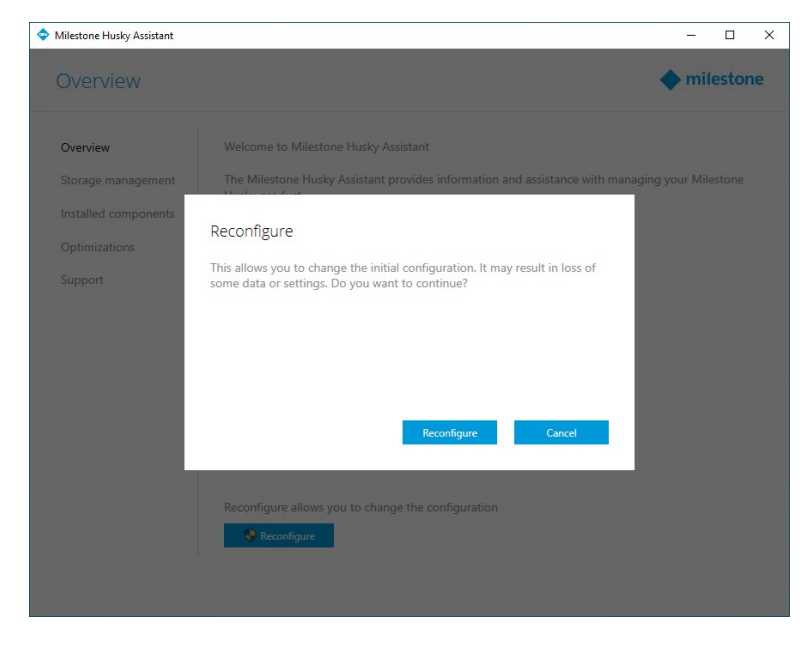

3. Accept any user account control warning and select your preferred language. Click Next.

| - U .     |
|-----------|
| milestone |
|           |
|           |
|           |
|           |
|           |
|           |
|           |
|           |
|           |
|           |
| Next      |
|           |

4. Click **Next** to skip the name and the domain settings or:

| Milestone Husky Assistant                                                                                     |            |          | ×  |
|----------------------------------------------------------------------------------------------------|------------|----------|----|
| Verify computer name and domain                                                                               | <b>h</b> n | nilesto  | ne |
| Make sure that the computer name and domain or workgroup is correctly configured before continuing with the   | installat  | ion.     |    |
| Current name:<br>DKHS-HX2P8-01                                                                                |            |          |    |
| Current domain:                                                                                               |            |          |    |
| Computer Name / Domain Changes                                                                                |            |          |    |
|                                                                                                    |            |          |    |
| Note: If you rename the computer or change its domain, Windows prompts for a reboot. Husky Assistant continu- | ues after  | rebootin | g. |
| Previous                                                                                                    |            | Next     |    |

- 1. Click **Computer name / Domain changes** to configure the computer name and domain, or the workgroup settings. When completed, Windows requires a restart to apply the changes.
- 2. Restart Windows and wait for Windows to boot.

Husky Assistant restarts. Select your preferred language and click **Next**.

3. Because you have already configured the name and domain setting, click **Next**.

5. The storage detection completes. Click **Next**.

| Milestone Husky Assistant        |                                           |               |
|----------------------------------|-------------------------------------------|---------------|
| Confirm data drive               | setup                                     | milestone     |
| Ensure that your data drives hav | e been inserted into your Milestone Husky |               |
| Detected 2 out of 2 drives.      |                                           |               |
| Disk name:                       | Status:                                   |               |
| WDC WD81PURZ-85LWMY0             | OK                                        |               |
| WDC WD81PURZ-85LWMY0             | OK                                        |               |
|                                  |                                           |               |
|                                  |                                           |               |
|                                  |                                           |               |
|                                  |                                           |               |
|                                  |                                           |               |
|                                  |                                           |               |
|                                  |                                           |               |
|                                  |                                           |               |
|                                  |                                           |               |
|                                  |                                           |               |
|                                  |                                           |               |
|                                  |                                           |               |
|                                  |                                           | Previous Next |
|                                  |                                           |               |

6. Select whether you want to format and to configure, or only configure the data drives, and click **Next**.

| ٩ | Milestone Husky Assistant                                                                                                    |   | -   |       | ×  |
|---|----------------------------------------------------------------------------------------------------|---|-----|-------|----|
|   | Data drives                                                                                                    | ٠ | mil | estor | ne |
|   | One or more of the data drives needs to be reconfigured.                                                                                                    |   |     |       |    |
|   | O Format and configure data drives<br>All existing data will be lost.                                                                                                    |   |     |       |    |
|   | Only configure data drives<br>Existing data will be preserved. Note that data drives may not be configured for optimal VMS performance.<br>Consider reconfiguring drives in Husky Assistant after the installation is done. |   |     |       |    |
|   |                                                                                                    |   |     |       |    |
|   |                                                                                                    |   |     |       |    |
|   |                                                                                                    |   |     |       |    |
|   |                                                                                                    |   |     |       |    |
|   | Previous                                                                                                    |   | 1   | Next  |    |
|   | Previous                                                                                                    |   | 1   | Next  |    |

7. Define the PoE+ network switch IP address range for the devices connected to the switch (HX2P16 only). Every device configured for DHCP that you connect to the switch gets an IP address in the defined range.

There are two predefined ranges:

- 192.168.0.1 192.168.0.254
- 10.0.0.1 10.0.0.254

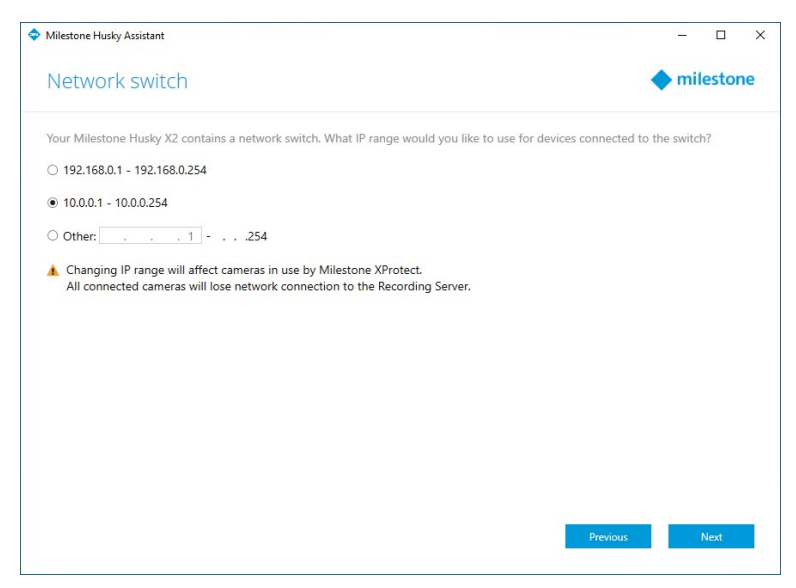

You can also define your own range. Select **Other**: and specify the starting point of a range. Husky Assistant automatically defines the end point of the range.

Select an IP range that matches all the manually assigned static IP addresses of your connected cameras and devices.

If your system uses a network switch with 16 PoE ports, the IP address range splits into two subnets, one for each 8-port module. Make sure to assign the camera or the device to the correct subnet.

Changing the IP range of the network switch will restart the connected devices that are powered by PoE. No recordings will be made until you change the IP address of the devices in the XProtect Management Client.

8. After you have selected an IP range, click Next.

9. A summary appears. Click Apply to start your reconfiguration. Accept any user account control warning.

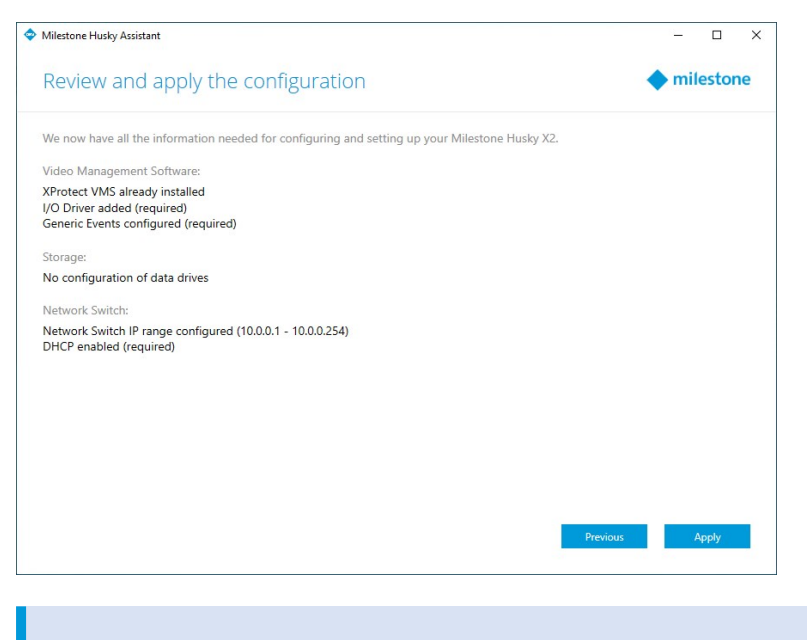

If the Husky IO Module or the generic events have been deleted, the Husky Assistant will add them again.

10. The reconfiguration is completed. Click **Finish** to close Husky Assistant.

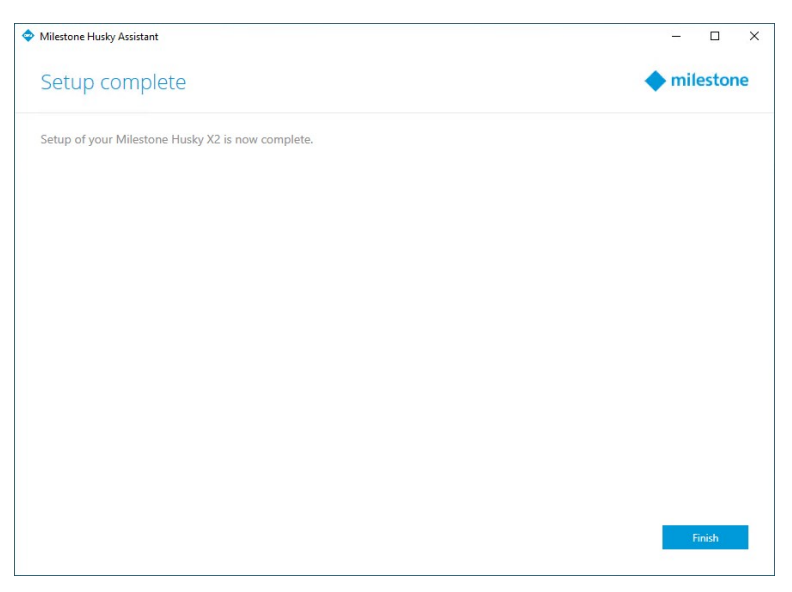

...

## Locate the serial numbers

Your Milestone Husky unit and hard drives have unique identification codes called serial numbers. When you contact your Milestone reseller about your unit, always provide your reseller with the serial numbers.

Find the serial numbers in the software and on labels attached to the hardware.

### Serial numbers in the software

Find the Milestone Husky unit serial number in Husky Assistant:

- 1. Open Husky Assistant.
- 2. On the Overview tab, find the serial number in the center of the window.

| Milestone Husky Assistant | - 0                                                                                                    |    |
|---------------------------|----------------------------------------------------------------------------------------------------|----|
| Overview                  | milesto                                                                                                    | ne |
| Overview                  | Welcome to Milestone Husky Assistant                                                                             |    |
| Storage management        | The Milestone Husky Assistant provides information and assistance with managing your Milestone<br>Husky product. |    |
| Installed components      |                                                                                                    |    |
| 0.00                      | Model:<br>Milostopo Hucky X2                                                                                     |    |
| Optimizations             |                                                                                                    |    |
| Support                   | version:<br>3.5.5.0 (build 230)                                                                                  |    |
|                           | Image:                                                                                                    |    |
|                           | 4.0.2.0                                                                                                    |    |
|                           | Serial number:                                                                                                   |    |
|                           | MAC                                                                                                    |    |
|                           | 00:10:F3:79:C8:4B                                                                                                |    |
|                           |                                                                                                    |    |
|                           | English / English 🗸                                                                                              |    |
|                           |                                                                                                    |    |
|                           | Reconfigure allows you to change the configuration                                                               |    |
|                           |                                                                                                    |    |
|                           | V Reconfigure                                                                                                    |    |
|                           |                                                                                                    |    |
|                           |                                                                                                    |    |

Find the serial numbers of the hard drives:

- 1. Select the **Storage Management** tab.
- 2. Locate the serial numbers in the **Serial number** column.

| Milestone Husky Assistant |                                                                                              | - 0       |
|---------------------------|----------------------------------------------------------------------------------------------|-----------|
| Storage manage            | ement                                                                                        | milestone |
| Overview                  | This Milestone Husky has the following disks available for video storage.                    |           |
| Storage management        | Slot Label Size Model Serial number Sta<br>left Data (E:) 8 TB WDC WD81PURZ-85LWMY0 VAG9D8TL | oK        |
| Optimizations             | right Data (D:) 8 TB WDC WD81PURZ-85LWMY0 VAG860MD                                           | OK        |
| Support                   |                                                                                              |           |
|                           |                                                                                              |           |
|                           |                                                                                              |           |
|                           |                                                                                              |           |
|                           |                                                                                              |           |
|                           |                                                                                              |           |
|                           |                                                                                              |           |
|                           |                                                                                              |           |

## Serial number labels

Find the Milestone Husky unit serial number on the back of the unit.

1. Locate the barcode that has the serial number.

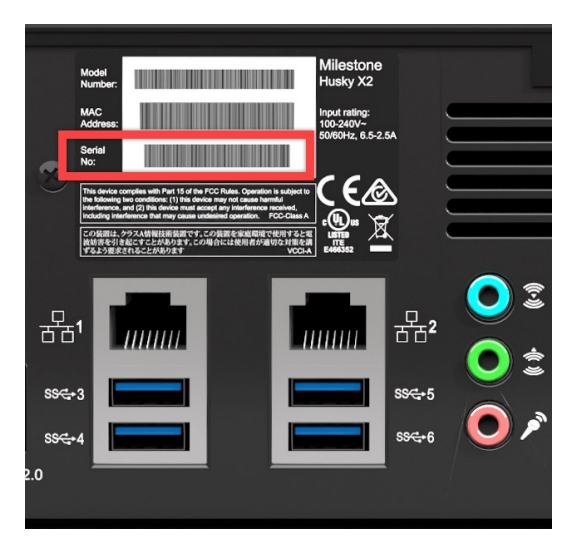

2. Scan the barcode to see the serial number.

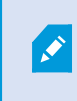

You can also scan the QR code to get to the Milestone Husky support and information page. (https://www.milestonesys.com/HuskyX2-support/).

Find the hard drive serial number on the front of the hard drive.

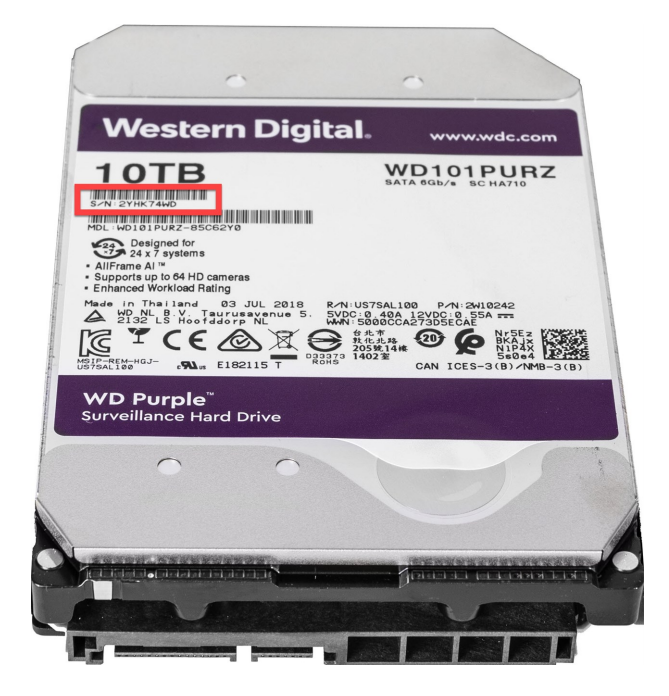

# **Network interfaces**

This section describes the network interfaces that you connect the different types of network traffic to. The network bandwidth requirements for the different types of traffic are usually not the same. The different types of network traffic are:

- Management
- Viewing
- Camera
- Storage

## Connectors

The table below helps you choose the right network interface for the different types of network traffic. The LED status indicators can help check if the wanted network link speed is established.

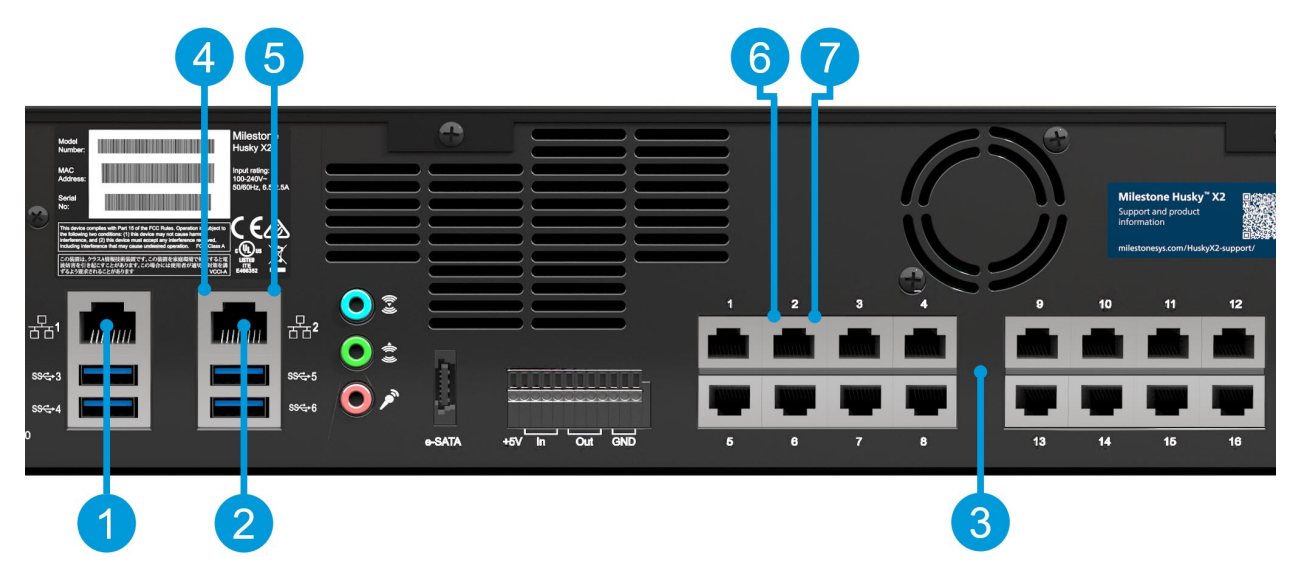

| Connectors                        | Description                                                                                                    |
|-----------------------------------|----------------------------------------------------------------------------------------------------|
| 1. LAN port 1 (1Gb/s)             | Connect your local area network with connection to the internet, if available. This network is for management and viewing. |
|                                   | Connect your camera network or                                                                                             |
| 2. LAN port 2 (1Gb/s)             | Connect your network for viewing if your unit is equipped with a PoE+ network switch                                       |
| 3. PoE+ network switch 16 x 1Gb/s | Connect your cameras or                                                                                                    |
| (Option)                          | Connect other devices powered by PoE                                                                                       |

| LED status indicators                  | LED colors      | Description                                |
|----------------------------------------|-----------------|--------------------------------------------|
| 4. LAN ports activity                  | Flashing yellow | Actively transmitting or receiving packets |
|                                        | Green           | 1Gb/s                                      |
| 5. LAN ports link speed                | Yellow          | 100Mb/s                                    |
|                                        | Off             | 10Mb/s                                     |
| 6. PoE switch LAN ports activity       | Flashing yellow | Actively transmitting or receiving packets |
|                                        | Green           | Power delivery OK                          |
| 7. Poe switch law ports power delivery | Red             | Power delivery failure                     |

### Troubleshoot a network interface

- 1. Check the status indicators on the LAN port or the PoE switch LAN port:
  - If the link speed indicator does not light up, check all cable connections
  - If the activity indicator does not light up, the network driver files might be damaged or missing. Remove and reinstall the drivers if applicable.
  - Use another connector on the switch or hub

Use Husky Switch Manager on page 27 to get detailed status information on a specific PoE switch LAN port.

- In Windows 10, go to Network status > Change adapter options to check that the LAN ports are enabled and connected.
- 3. Make sure that the LAN ports and switches on the network are all set to the same data transmission speed and duplex. For more information, see the documentation for each network device.
- 4. Make sure that all network cables are of the proper type and that the cables do not exceed the maximum length.

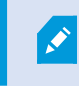

Ì

If all troubleshooting fails, contact your Milestone reseller.

## **Husky Switch Manager**

This section only applies to the Milestone Husky HX2P16 model with a 16 x 1Gb/s PoE+ capable network switch.

After you have connected your cameras and other devices to the built-in Power over Ethernet (PoE+) capable network switch, you can use Husky Switch Manager to get an overview of connected cameras and devices. You can monitor the current status of the ports and connected devices. Husky Switch Manager helps you find an IP address or troubleshoot a camera or another device.

Find the shortcut for Husky Switch Manager on the Windows desktop.

Husky Switch Manager gives you access to:

Switch status:

- PoE summary information
- A list overview of all the available ports
- A list overview of all the connected devices
- Port-specific information about the power consumption

Switch management:

- Enable or disable a port
- Enable or disable PoE for a port
- Lock a port to a MAC address
- Enable port protection on all ports
- Capture traffic from mirrored ports
- Restart a device

### Choose your language

To select your preferred language:

1. Navigate to the upper-left corner of the screen and click Language.

| Milestone Husky Switch Manag                      | ler                    |            |               |           |           |                   | - 0                  |
|---------------------------------------------------|------------------------|------------|---------------|-----------|-----------|-------------------|----------------------|
| Language About                                    |                        |            |               |           |           |                   |                      |
| English / English     Eransair / Eransh           |                        |            |               |           |           |                   |                      |
| Deutsch / German                                  | 19.3 watts             |            |               |           |           |                   | A milestone          |
| belisen / German                                  | 20.8 watts             |            |               |           |           |                   | milestone            |
| Italiano / Italian                                | 250.0 watts            |            |               |           |           |                   |                      |
| 口中言 / Japanese                                    |                        |            |               |           |           |                   |                      |
| Espanoi / spanish<br>Enable port protection on al | Loots                  |            |               |           |           |                   |                      |
| Capture traffic from mirrored                     | i ports:               |            |               |           |           |                   |                      |
| Port status:                                      |                        |            |               |           |           |                   |                      |
| Port Device                                       |                        | IP address | Current power | Max power | Protected | MAC address       | MAC address for lock |
| 1                                                 |                        |            | 9.2 W         | 10.1 W    |           | 00:1A:80:53:B2:18 |                      |
| 2 AXIS P1346 Network                              | Camera                 | 10.0.0.10  | 4.8 W         | 5.6 W     |           | 00:40:8C:AD:89:88 |                      |
| 3                                                 |                        |            | 0.0 W         | 0.0 W     |           |                   |                      |
| 4                                                 |                        |            | 4.7 W         | 5.1 W     |           | 00:40:8C:AD:89:79 |                      |
| 5                                                 |                        |            | 0.0 W         | 0.0 W     |           |                   |                      |
| 6                                                 |                        |            | 0.0 W         | 0.0 W     |           |                   |                      |
| 7                                                 |                        |            | 0.0 W         | 0.0 W     |           |                   |                      |
| 8                                                 |                        |            | 0.0 W         | 0.0 W     |           |                   |                      |
| 9                                                 |                        |            | 0.0 W         | 0.0 W     |           |                   |                      |
| 10                                                |                        |            | 0.0 W         | 0.0 W     |           |                   |                      |
| 11                                                |                        |            | 0.0 W         | 0.0 W     |           |                   |                      |
| 12                                                |                        |            | 0.0 W         | 0.0 W     |           |                   |                      |
| 13                                                |                        |            | 0.0 W         | 0.0 W     |           |                   |                      |
| 14                                                |                        |            | 0.0 W         | 0.0 W     |           |                   | 00:40:8C:AD:89:8B    |
| 15                                                |                        |            | 0.0 W         | 0.0 W     |           |                   |                      |
| 16                                                |                        |            | 0.0 W         | 0.0 W     |           |                   |                      |
| Change port settings                              |                        |            |               |           |           |                   |                      |
| Port details:                                     |                        |            |               |           |           |                   |                      |
| Port number:                                      | 2                      |            |               |           |           |                   |                      |
| State:                                            | Connected with power   |            |               |           |           |                   |                      |
| PoE+:                                             | No                     |            |               |           |           |                   |                      |
| Port enabled:                                     | $\checkmark$           |            |               |           |           |                   |                      |
| POE enabled:                                      | V<br>00:40:90:40:90:00 |            |               |           |           |                   |                      |
| NAC address.                                      | 00.40.6C.AD.69.68      |            |               |           |           |                   |                      |
| Desteut du inac audress.                          |                        |            |               |           |           |                   |                      |
| Restart device                                    |                        |            |               |           |           |                   |                      |

2. Select your preferred language from the list of available languages.

Husky Switch Manager chooses English by default. All language changes require a restart of Husky Switch Manager.

### Switch status

The **Managed switch** status on the top of the screen gives you an overview of the following information for the switch:

| Status element        | Description                                                       |
|-----------------------|-------------------------------------------------------------------|
| Current power         | A sum of all the power in watt used by the connected devices.     |
| Max power             | A maximum of all the power in watt used by the connected devices. |
| Total power available | The total amount of power in watt that the switch can deliver.    |

The **Global settings** are selectable features that apply to all ports:

| Status element                         | Description                                                                                                    |
|----------------------------------------|----------------------------------------------------------------------------------------------------|
| Enable port protection on<br>all ports | Port protection is a security feature that makes it impossible for connected devices to access other ports on the switch.                                                   |
| Capture traffic from<br>mirrored ports | Port mirroring can be used for troubleshooting network issues on a specific port. When selected, the <b>Enable port mirroring</b> option under <b>Port details</b> appears. |

The **Port status** list in the middle of the screen gives you an overview of the following information for all ports:

| Status element       | Description                                                                                                    |
|----------------------|----------------------------------------------------------------------------------------------------|
| Port                 | The unique port number.                                                                                                    |
|                      | The name of the device connected to the port.                                                                                                    |
| Device               | The device name does not appear until you add the device to the XProtect system.                                                                                                    |
|                      | The IP address of the device connected to the port.                                                                                                    |
| IP address           | The IP Address does not appear until you add the device<br>to the XProtect system. If a device is moved from PoE<br>camera port 1-8 to PoE camera port 9-16 or the opposite,<br>the device can get a new IP address. As a result, you must<br>add the device to the XProtect system again. |
| Current power        | Current power consumption in watt.                                                                                                    |
|                      | Maximum value of the power consumption in watt.                                                                                                    |
| Max power            | The value is reset after a device is restarted or disconnected for one minute.                                                                                                    |
| Protected            | Shows if port protection is enabled.                                                                                                    |
| Mirror port          | Shows if port mirroring is enabled.                                                                                                    |
| MAC address          | Shows the physical address (MAC address) of the device connected to the port.                                                                                                    |
| MAC address for lock | Shows the physical address (MAC address) of the device that is locked to the port.                                                                                                    |

To learn more about a specific port and the connected device, select the relevant port and review the **Port details** at the bottom of the screen. The following information appears:

| Status element           | Description                                                                                                    |
|--------------------------|----------------------------------------------------------------------------------------------------|
| Port number              | Shows the port number of the selected row in the Port status list above.                                                                                                    |
|                          | Shows the current port state. States may be:                                                                                                    |
| Chatta                   | Connected with power                                                                                                    |
| State                    | Connected                                                                                                    |
|                          | Disconnected                                                                                                    |
| PoE+                     | Shows if the connected device uses the PoE+ standard.                                                                                                    |
| Port enabled             | Port setting: Enable or disable the port.                                                                                                    |
| PoE enabled              | Port setting: Enable or disable PoE.                                                                                                    |
| MAC address              | Shows the physical address (MAC address) of the device connected to the port.                                                                                                    |
|                          | Port setting: Locks the port to the connected device.                                                                                                    |
| Lock port to MAC address | Other devices will not be able to use this port.                                                                                                    |
|                          | Port setting: Enable this feature for troubleshooting network traffic by routing the traffic from the selected port to the default gateway for further investigation.                                              |
| Enable port mirroring    | Only available if <b>Capture traffic from mirrored ports</b><br>in the <b>Global settings</b> is selected.                                                                                                    |
|                          | Shows the default gateway that is determined by the selected IP address range of the network switch.                                                                                                    |
| to                       | The IP address range splits into two subnets, one for each 8-port module.                                                                                                    |
| Restart device           | Sometimes you need to restart a camera to apply the settings that you have changed in the camera software. If your camera is powered by the network switch, you can disable and enable PoE to restart your device. |
|                          | The <b>Restart device</b> button helps you do that. Wait for the camera or other device to restart.                                                                                                    |

## Switch management

To start switch management:

1. Click Change port settings and accept any user account control warning.

| Milestone Husky Switch Mana  | ger                        |            |               |           |           |                   | - 0                  |
|------------------------------|----------------------------|------------|---------------|-----------|-----------|-------------------|----------------------|
| anguage About                |                            |            |               |           |           |                   |                      |
| Managed switch:              |                            |            |               |           |           |                   |                      |
| Current power:               | 19.3 watts                 |            |               |           |           |                   | mileston             |
| Max power:                   | 20.8 watts                 |            |               |           |           |                   |                      |
| Total power available:       | 250.0 watts                |            |               |           |           |                   |                      |
| Global settings:             |                            |            |               |           |           |                   |                      |
| Enable port protection on a  | III ports                  |            |               |           |           |                   |                      |
| Capture traffic from mirrore | d ports:                   |            |               |           |           |                   |                      |
|                              |                            |            |               |           |           |                   |                      |
| Port Status:                 |                            | IP address | Current power | Max nower | Protected | MAC address       | MAC address for lock |
| 1                            |                            | in datatoo | 9.8 W         | 10.1 W    |           | 00:1A:80:53:B2:18 |                      |
| 2 AXIS P1346 Network         | k Camera                   | 10.0.0.10  | 4.9 W         | 5.6 W     |           | 00:40:8C:AD:89:88 |                      |
| 3                            |                            |            | 0.0 W         | 0.0 W     |           |                   |                      |
| 4                            |                            |            | 4.8 W         | 5.1 W     |           | 00:40:8C:AD:89:79 |                      |
| 5                            |                            |            | 0.0 W         | 0.0 W     |           |                   |                      |
| 6                            |                            |            | 0.0 W         | 0.0 W     |           |                   |                      |
| 7                            |                            |            | 0.0 W         | 0.0 W     |           |                   |                      |
| 8                            |                            |            | 0.0 W         | 0.0 W     |           |                   |                      |
| 9                            |                            |            | 0.0 W         | 0.0 W     |           |                   |                      |
| 10                           |                            |            | 0.0 W         | 0.0 W     |           |                   |                      |
| 11                           |                            |            | 0.0 W         | 0.0 W     |           |                   |                      |
| 12                           |                            |            | 0.0 W         | 0.0 W     |           |                   |                      |
| 13                           |                            |            | 0.0 W         | 0.0 W     |           |                   |                      |
| 14                           |                            |            | 0.0 W         | 0.0 W     |           |                   | 00:40:8C:AD:89:8B    |
| 15                           |                            |            | 0.0 W         | 0.0 W     |           |                   |                      |
| 16                           |                            |            | 0.0 W         | 0.0 W     |           |                   |                      |
| 💎 Change port settings       |                            |            |               |           |           |                   |                      |
|                              |                            |            |               |           |           |                   |                      |
| Port number:                 | 2<br>Connected with revuer |            |               |           |           |                   |                      |
|                              | No                         |            |               |           |           |                   |                      |
| Port enabled:                |                            |            |               |           |           |                   |                      |
| PoF enabled                  |                            |            |               |           |           |                   |                      |
| MAC address:                 | 00:40:8C:AD:89:88          |            |               |           |           |                   |                      |
| _ock port to MAC address:    |                            |            |               |           |           |                   |                      |
|                              |                            |            |               |           |           |                   |                      |

You are now able to change the port settings.

2. Choose your preferred **Global settings** by selecting or clearing the check boxes.

| Language About                                                                    |                                         |            |               |           |              |             |                   | _                    |     |
|-----------------------------------------------------------------------------------|-----------------------------------------|------------|---------------|-----------|--------------|-------------|-------------------|----------------------|-----|
| Managed switch:<br>Current power:<br>Max power:<br>Total power available:         | 19.0 watts<br>20.8 watts<br>250.0 watts |            |               |           |              |             |                   | 🔶 milest             | one |
| Blobal settings:<br>Enable port protection on al<br>Capture traffic from mirrored | l ports 🔽<br>1 ports: 🔽                 |            |               |           |              |             |                   |                      |     |
| Port status:                                                                      |                                         |            |               |           |              |             |                   |                      |     |
| Port Device                                                                       |                                         | IP address | Current power | Max power | Protected    | Mirror port | MAC address       | MAC address for lock |     |
| 1                                                                                 |                                         |            | 9.2 W         | 10.1 W    | 1            |             | 00:1A:80:53:B2:18 |                      |     |
| 2 AXIS P1346 Network                                                              | Camera                                  | 10.0.0.10  | 4.9 W         | 5.6 W     | ~            |             | 00:40:8C:AD:89:88 |                      |     |
| 3                                                                                 |                                         |            | 0.0 W         | 0.0 W     | ~            |             |                   |                      |     |
| 4                                                                                 |                                         |            | 4.7 W         | 5.1 W     | ~            |             | 00:40:8C:AD:89:79 |                      |     |
| 5                                                                                 |                                         |            | 0.0 W         | 0.0 W     | ~            |             |                   |                      |     |
| 6                                                                                 |                                         |            | 0.0 W         | 0.0 W     | ~            |             |                   |                      |     |
| 7                                                                                 |                                         |            | 0.0 W         | 0.0 W     | ~            |             |                   |                      |     |
| 8                                                                                 |                                         |            | 0.0 W         | 0.0 W     | $\checkmark$ |             |                   |                      |     |
| 9                                                                                 |                                         |            | 0.0 W         | 0.0 W     | ~            |             |                   |                      |     |
| 10                                                                                |                                         |            | 0.0 W         | 0.0 W     | ~            |             |                   |                      |     |
| 11                                                                                |                                         |            | 0.0 W         | 0.0 W     | ~            |             |                   |                      |     |
| 12                                                                                |                                         |            | 0.0 W         | 0.0 W     | ~            |             |                   |                      |     |
| 13                                                                                |                                         |            | 0.0 W         | 0.0 W     | ~            |             |                   |                      |     |
| 14                                                                                |                                         |            | 0.0 W         | 0.0 W     | $\checkmark$ |             |                   | 00:40:8C:AD:89:8B    | í   |
| 15                                                                                |                                         |            | 0.0 W         | 0.0 W     | 1            |             |                   |                      |     |
| 16                                                                                |                                         |            | 0.0 W         | 0.0 W     | ~            |             |                   |                      |     |
| Port details:                                                                     |                                         |            |               |           |              |             |                   |                      |     |
| Port number:                                                                      | 2                                       |            |               |           |              |             |                   |                      |     |
| State:                                                                            | Connected with power                    |            |               |           |              |             |                   |                      |     |
| PoE+:                                                                             | No                                      |            |               |           |              |             |                   |                      |     |
| Port enabled:                                                                     | $\checkmark$                            |            |               |           |              |             |                   |                      |     |
| PoE enabled:                                                                      | ✓                                       |            |               |           |              |             |                   |                      |     |
| MAC address:                                                                      | 00:40:8C:AD:89:88                       |            |               |           |              |             |                   |                      |     |
| Lock port to MAC address:                                                         |                                         |            |               |           |              |             |                   |                      |     |
| Enable port mirroring:                                                            |                                         |            |               |           |              |             |                   |                      |     |
| Capture mirrored traffic to:                                                      | 10.0.0.1                                |            |               |           |              |             |                   |                      |     |

3. Select the individual port that you want to manage in the **Port status** list.

4. Select the desired options in the check boxes under **Port details** at the bottom of the screen.

| Milestone Husky Switch Manager                                              |              |               |           |              |             |                   | - 0 )                |
|-----------------------------------------------------------------------------|--------------|---------------|-----------|--------------|-------------|-------------------|----------------------|
| Language About                                                              |              |               |           |              |             |                   |                      |
| Managed switch:                                                             |              |               |           |              |             |                   |                      |
| Current power: 19.0 watts                                                   |              |               |           |              |             |                   |                      |
| Max power: 20.8 watts                                                       |              |               |           |              |             |                   | milestone            |
| Total power available: 250 0 watt                                           | s            |               |           |              |             |                   |                      |
|                                                                             |              |               |           |              |             |                   |                      |
| Global settings:                                                            |              |               |           |              |             |                   |                      |
| Enable port protection on all ports<br>Capture traffic from mirrored ports: |              |               |           |              |             |                   |                      |
| Port status:                                                                |              |               |           |              |             |                   |                      |
| Port Device                                                                 | IP address   | Current power | Max power | Protected    | Mirror port | MAC address       | MAC address for lock |
| 1                                                                           |              | 9.2 W         | 10.1 W    | 1            |             | 00:1A:80:53:B2:18 |                      |
| 2 AXIS P1346 Network Camera                                                 | 10.0.0.10    | 4.9 W         | 5.6 W     | ~            |             | 00:40:8C:AD:89:88 |                      |
| 3                                                                           |              | 0.0 W         | 0.0 W     | 1            |             |                   |                      |
| 4                                                                           |              | 4.7 W         | 5.1 W     | ~            |             | 00:40:8C:AD:89:79 |                      |
| 5                                                                           |              | 0.0 W         | 0.0 W     | ~            |             |                   |                      |
| 6                                                                           |              | 0.0 W         | 0.0 W     | 1            |             |                   |                      |
| 7                                                                           |              | 0.0 W         | 0.0 W     | ~            |             |                   |                      |
| 8                                                                           |              | 0.0 W         | 0.0 W     | ~            |             |                   |                      |
| 9                                                                           |              | 0.0 W         | 0.0 W     | 1            |             |                   |                      |
| 10                                                                          |              | 0.0 W         | 0.0 W     | $\checkmark$ |             |                   |                      |
| 11                                                                          |              | 0.0 W         | 0.0 W     | $\checkmark$ |             |                   |                      |
| 12                                                                          |              | 0.0 W         | 0.0 W     | ~            |             |                   |                      |
| 13                                                                          |              | 0.0 W         | 0.0 W     | $\checkmark$ |             |                   |                      |
| 14                                                                          |              | 0.0 W         | 0.0 W     | $\checkmark$ |             |                   | 00:40:8C:AD:89:8B    |
| 15                                                                          |              | 0.0 W         | 0.0 W     | 1            |             |                   |                      |
| 16                                                                          |              | 0.0 W         | 0.0 W     | ~            |             |                   |                      |
| Port details:                                                               |              |               |           |              |             |                   |                      |
| Port number: 2                                                              |              |               |           |              |             |                   |                      |
| State: Connected                                                            | d with power |               |           |              |             |                   |                      |
| PoE+: No                                                                    |              |               |           |              |             |                   |                      |
| Port enabled:                                                               |              |               |           |              |             |                   |                      |
| PoE enabled:                                                                |              |               |           |              |             |                   |                      |
| MAC address: 00:40:8C:/                                                     | AD:89:88     |               |           |              |             |                   |                      |
| Lock port to MAC address:                                                   |              |               |           |              |             |                   |                      |
| Enable port mirroring:                                                      |              |               |           |              |             |                   |                      |
| Capture mirrored traffic to: 10.0.0.1                                       |              |               |           |              |             |                   |                      |
| Restart device                                                              |              |               |           |              |             |                   |                      |

- Enable or disable a port
- Enable or disable PoE for a port
- Lock a port to a MAC address
- Enable port mirroring

Only available if **Capture traffic from mirrored ports** in the **Global settings** is selected.

• Restart a device

Ì

# **Husky IO Module**

The Husky IO Module is a part of your Milestone Husky product. It is a built-in IO module with four inputs and four outputs, and it is listed in the Management Client navigation pane under **Devices** as a camera. You can configure the IO module for use with **Rules and Events**.

For detailed feature descriptions and procedures for configuration and maintenance, download the XProtect VMS Administrator manual from the Milestone website. (https://www.milestonesys.com/support/help-yourself/manuals-and-guides/).

## Husky IO Module setup

The module is installed and added as a hardware device with the following details:

| Hardware Device Name | Husky IO Module |  |  |
|----------------------|-----------------|--|--|
| Address              | 127.0.0.1       |  |  |
| Port                 | 1337            |  |  |
| Device Driver        | Husky IO Module |  |  |

×

If you have deleted the Husky IO Module in the Management Client and want to add it again, use the Reconfigure option in Husky Assistant. For more information, see Reconfigure on page 16.

### Connection diagram

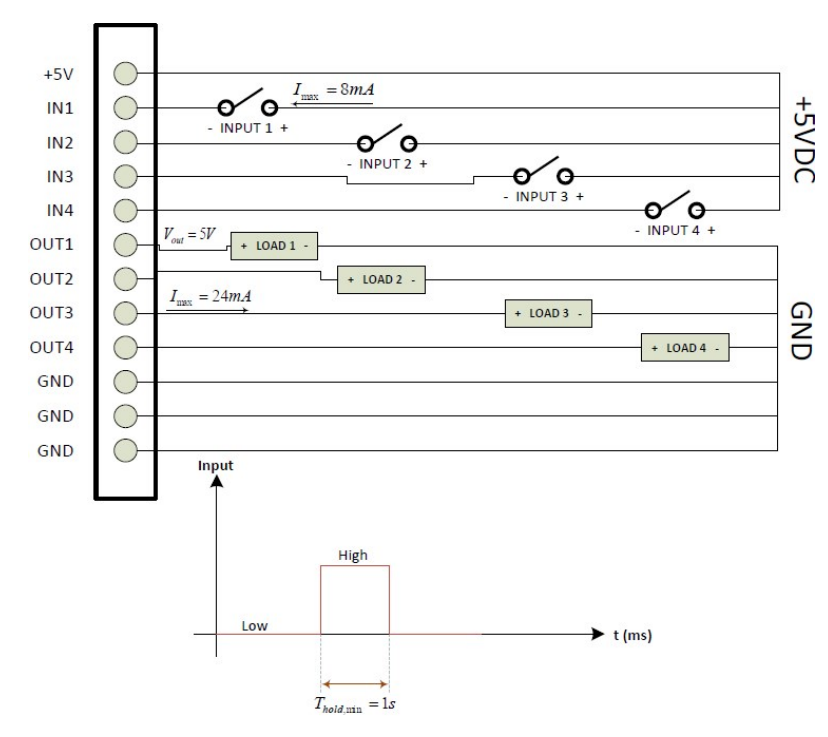

34 | Husky IO Module

## Recovery

Your Milestone Husky unit has a built-in recovery option, which resets your unit to the factory default state and lets you start over and reconfigure your unit from scratch.

Recovery will:

- Make a new Windows installation
- Run Husky Assistant to configure your unit
- Help you install Milestone XProtect

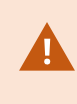

All data on the Windows (C:) drive will be lost, and your XProtect system will not record any video during the recovery of your unit. You can save the Milestone XProtect VMS configuration before you start the recovery.

Data on the Data (D:) and (E:) drives will not be deleted.

For detailed feature descriptions and procedures for configuration and maintenance, download the XProtect VMS Administrator manual from the Milestone website. (https://www.milestonesys.com/support/help-yourself/manuals-and-guides/).

#### To start the recovery process:

- 1. Restart your unit.
- 2. Press F11 during the boot process.
- 3. Your unit boots into recovery mode. Follow the instructions to complete the process.

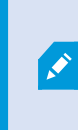

For more information on first time use, see the Milestone Husky X2 Getting started guide, which you can download from the Milestone Husky support and information page (https://www.milestonesys.com/HuskyX2-support/).

# Upgrade

Your Milestone Husky unit can run with any product variant and version of Milestone XProtect VMS determined by the Software License Code (SLC). Your Milestone Husky unit has a preloaded XProtect VMS version ready to be installed, but you can always download and install a newer or older version of Milestone XProtect VMS that matches your license. Go to the Milestone Husky owners support and information page (https://www.milestonesys.com/HuskyX2-support/).

You can upgrade your entire system configuration from one product version to another, for example from XProtect 2018 R2 to XProtect 2019 R1 fairly fast and easy. Install the new product on top of the old version without removing the previous version.

For detailed feature descriptions and procedures for configuration and maintenance, download the XProtect VMS Administrator manual from the Milestone website. (https://www.milestonesys.com/support/help-yourself/manuals-and-guides/).

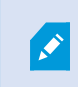

Remember to apply available VMS optimizations after the upgrade. For more information, see Apply optimizations on page 14.

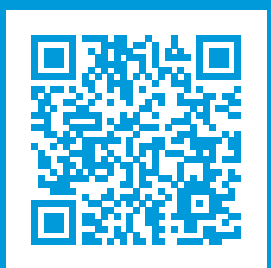

## helpfeedback@milestone.dk

#### About Milestone

Milestone Systems is a leading provider of open platform video management software; technology that helps the world see how to ensure safety, protect assets and increase business efficiency. Milestone Systems enables an open platform community that drives collaboration and innovation in the development and use of network video technology, with reliable and scalable solutions that are proven in more than 150,000 sites worldwide. Founded in 1998, Milestone Systems is a stand-alone company in the Canon Group. For more information, visit https://www.milestonesys.com/.

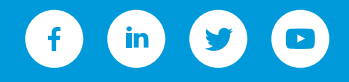